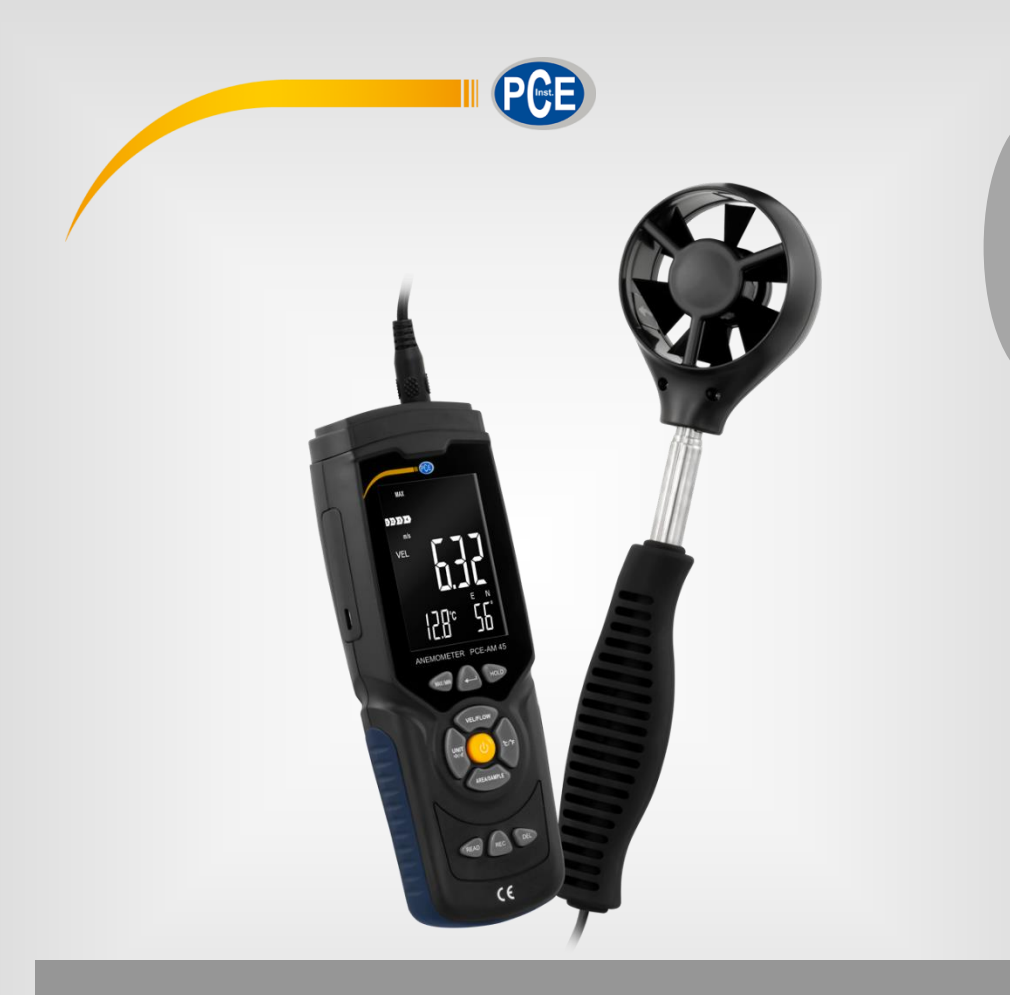

English

# User Manual

PCE-AM 45 Anemometer

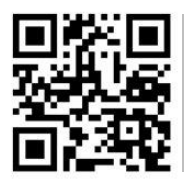

User manuals in various languages (français, taliano, español, português, nederlands, türk, polski, русский, 中文) can be found by using our

product search on: www.pce-instruments.com

Last change: 30 December 2021 v1.0

© PCE Instruments

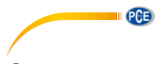

#### Contents

| 1   | Safety notes                                    | 1  |
|-----|-------------------------------------------------|----|
| 2   | Specifications                                  | 2  |
| 3   | Delivery scope                                  | 2  |
| 4   | Device description                              | 3  |
| 4.1 | Display description                             | 5  |
| 4.2 | Numeric keypad                                  | 6  |
| 5   | Switching the meter on and off                  | 7  |
| 5.1 | Automatic power off                             | 7  |
| 6   | Making a measurement                            | 8  |
| 6.1 | Beaufort scale                                  | 9  |
| 6.2 | Setting the flow unit                           | 9  |
| 6.3 | Setting the temperature unit                    | 9  |
| 7   | Volume flow measurement                         | 9  |
| 7.1 | Setting the unit of the volume flow measurement | 9  |
| 7.2 | Area specification for volume flow measurement  | 10 |
| 7.3 | 2/3 MAX volume flow measurement                 | 10 |
| 8   | Lowest, highest and average measured value1     | 0  |
| 8.1 | Highest measured value                          | 10 |
| 8.2 | Average reading                                 | 11 |
| 8.3 | Lowest measured value                           | 11 |
| 8.4 | Wind direction                                  | 11 |
| 8.5 | Freezing the measured value                     | 12 |
| 8.6 | Recording the measured values                   | 12 |
| 9   | Software 1                                      | 3  |
| 10  | Warranty1                                       | 6  |
| 11  | Disposal1                                       | 6  |
|     |                                                 |    |

#### 1 Safety notes

Please read this manual carefully and completely before you use the device for the first time. The device may only be used by qualified personnel and repaired by PCE Instruments personnel. Damage or injuries caused by non-observance of the manual are excluded from our liability and not covered by our warranty.

• The device must only be used as described in this instruction manual. If used otherwise, this can cause dangerous situations for the user and damage to the meter.

PCE

- The instrument may only be used if the environmental conditions (temperature, relative humidity, ...) are within the ranges stated in the technical specifications. Do not expose the device to extreme temperatures, direct sunlight, extreme humidity or moisture.
- Do not expose the device to shocks or strong vibrations.
- The case should only be opened by qualified PCE Instruments personnel.
- Never use the instrument when your hands are wet.
- You must not make any technical changes to the device.
- The appliance should only be cleaned with a damp cloth. Use only pH-neutral cleaner, no abrasives or solvents.
- The device must only be used with accessories from PCE Instruments or equivalent.
- Before each use, inspect the case for visible damage. If any damage is visible, do not use the device.
- Do not use the instrument in explosive atmospheres.
- The measurement range as stated in the specifications must not be exceeded under any circumstances.
- Non-observance of the safety notes can cause damage to the device and injuries to the user.

We do not assume liability for printing errors or any other mistakes in this manual.

We expressly point to our general guarantee terms which can be found in our general terms of business.

If you have any questions please contact PCE Instruments. The contact details can be found at the end of this manual.

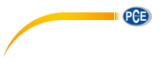

#### Specifications 2

| Unit                       | Measurement      | Resolution Accuracy                 |                      |  |  |
|----------------------------|------------------|-------------------------------------|----------------------|--|--|
| 14/2 I I                   | range            |                                     |                      |  |  |
| Wind speed                 |                  |                                     |                      |  |  |
| m/s                        | 0.3 45.0 m/s     | 0.01 m/s                            | ±3 % ±0.1 m/s        |  |  |
| 6.1 ·                      | 00000 (1/ )      |                                     | of reading           |  |  |
| ft/min                     | 60 8800 ft/min   | 0.01, 0.1, 1 ft/min                 | ±3 % ±20 ft/min      |  |  |
| knoto                      | 0.6 99.0 kmoto   | 0.01 knoto                          |                      |  |  |
| KIIUIS                     | 0.0 00.0 KHUIS   | 0.01 KHOIS                          | ±3 % ±0.2 knots      |  |  |
| km/h                       | 1.0 140.0 km/b   | 0.01 km/b                           | $+3\% \pm 0.4$ km/h  |  |  |
| KIT#TT                     | 1.0 140.0 KII/II | 0.01 km/m                           | of reading           |  |  |
| mph                        | 0.7 100 mph      | 0.01 mph                            | +3% +0.2 mph         |  |  |
|                            |                  | olo i inpli                         | of reading           |  |  |
| Wind direction             |                  |                                     |                      |  |  |
|                            | 0 360 °          | 1 °                                 |                      |  |  |
| Volume flow                |                  |                                     |                      |  |  |
| CMM (m <sup>3</sup> /min)  | 0 999900 m³/min  | 0.001 100 m³/min                    |                      |  |  |
| CFM (FT <sup>3</sup> /min) | 0 999900 ft³/min | 0.001 100 m³/min                    |                      |  |  |
| Temperature measur         | rement           |                                     |                      |  |  |
| °C                         | 0 45 °C          | 0.1 °C                              | ±1.0 °C              |  |  |
| °F                         | 32 113 °F        | 0.18 °F                             | ±1.8 °F              |  |  |
| Humidity measureme         | ent              |                                     |                      |  |  |
| % RH                       | 10 90 % RH       | 0.1 % RH                            | ±5 % RH              |  |  |
| Further specification      | S                |                                     |                      |  |  |
| Probe length               |                  | 270 540 mm / 10.63                  | 3 21.26", telescopic |  |  |
| Probe aperture             |                  | Ø65 mm / 2.5"                       |                      |  |  |
| Interface                  |                  | Micro USB                           |                      |  |  |
| Data memory                |                  | 960 measured values                 |                      |  |  |
| Power supply               |                  | 4 x 1.5 V AAA battery               |                      |  |  |
| Power consumption          |                  | 15 20 mA without backlight          |                      |  |  |
|                            |                  | 20 25 mA with backlight             |                      |  |  |
|                            |                  | 0 8 μA standby                      |                      |  |  |
| Flat battery indicator     |                  | <4.5 V                              |                      |  |  |
| Operating conditions       |                  | 0 50 °C / 32 122 °F, 40 80 % RH,    |                      |  |  |
|                            |                  | non-condensing                      |                      |  |  |
| Storage conditions         |                  | -20 60 °C / -4 140 °F, < 80 % RH,   |                      |  |  |
|                            |                  | non-condensing                      |                      |  |  |
| Dimensions                 |                  | 70 x 194 x 35 mm / 2.7 x 7.6 x 1.3" |                      |  |  |
| Weight                     |                  | 400 g / 14.1 oz                     |                      |  |  |

- 3 Delivery scope 1 x handheld anemometer PCE-AM 45
- 1 x micro USB cable
- 1 x carrying case 4 x 1.5 V AAA battery
- 1 x user manual

### 4 Device description

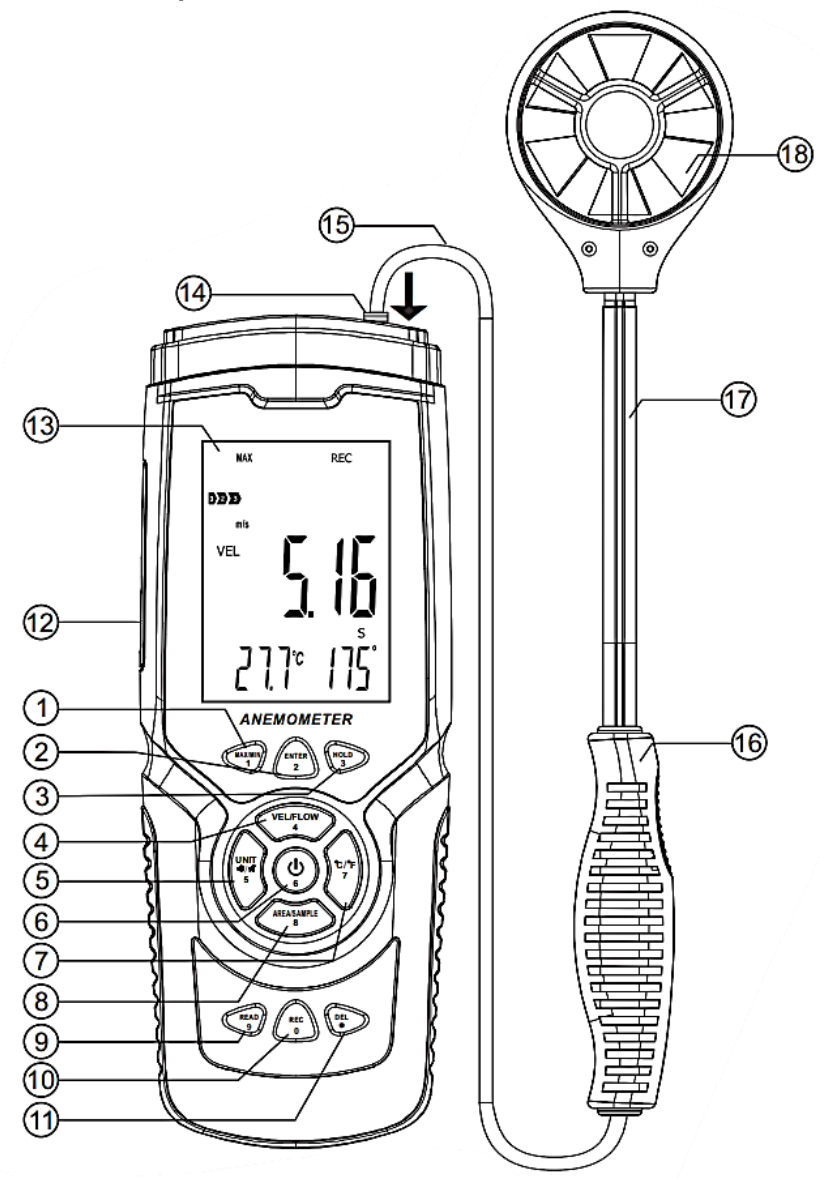

PCE

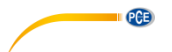

| No. | Description                                                  |
|-----|--------------------------------------------------------------|
| 1   | Shift key between:                                           |
|     | <ul> <li>MAX: highest measured value</li> </ul>              |
|     | <ul> <li>AVG: average measured value</li> </ul>              |
|     | <ul> <li>MIN: lowest measured value</li> </ul>               |
|     | Numeric keypad digit: 1                                      |
| 2   | Enter key (ENTER)                                            |
|     | 2/3 V Max key                                                |
|     | Wind direction calibration key                               |
|     | Numeric keypad digit: 2                                      |
| 3   | Freeze display (HOLD)                                        |
|     |                                                              |
|     | Numeric keypad digit: 3                                      |
| 4   | Select between wind speed and volume flow                    |
|     | Numeric keynad digit: 4                                      |
| Б   | Linit shift kov (LINIT) (short pross)                        |
| 5   | Switching the key tone on and off (long press)               |
|     |                                                              |
|     | Numeric keypad digit: 5                                      |
| 6   | On/off switch (long press)                                   |
|     |                                                              |
| _   | Numeric keypad digit: 6                                      |
| 1   | Setting the temperature unit (short press)                   |
|     | Select between temperature and numidity display (long press) |
|     | Numeric keypad digit: 7                                      |
| 8   | Setting the area for volume flow measurement (AREA)          |
|     | Setting the storage interval (SAMPLE)                        |
|     |                                                              |
| -   | Numeric keypad digit: 8                                      |
| 9   | Opening the memory menu (read, save, record)                 |
|     | Numeric keynad digit: 9                                      |
| 10  | Save a measured value                                        |
|     | Opening the recording menu                                   |
|     |                                                              |
|     | Numeric keypad digit: 0                                      |
| 11  | Clear memory                                                 |
|     | Allower with the second off with                             |
| 10  | Numeric keypad digit: .                                      |
| 12  | LC display                                                   |
| 14  | Connection for the flow sensor                               |
| 15  | Connection cable of the flow sensor                          |
| 16  | Handle of flow sensor                                        |
| 17  | Telescopic arm of flow sensor                                |
| 18  | Flow sensor                                                  |
|     |                                                              |

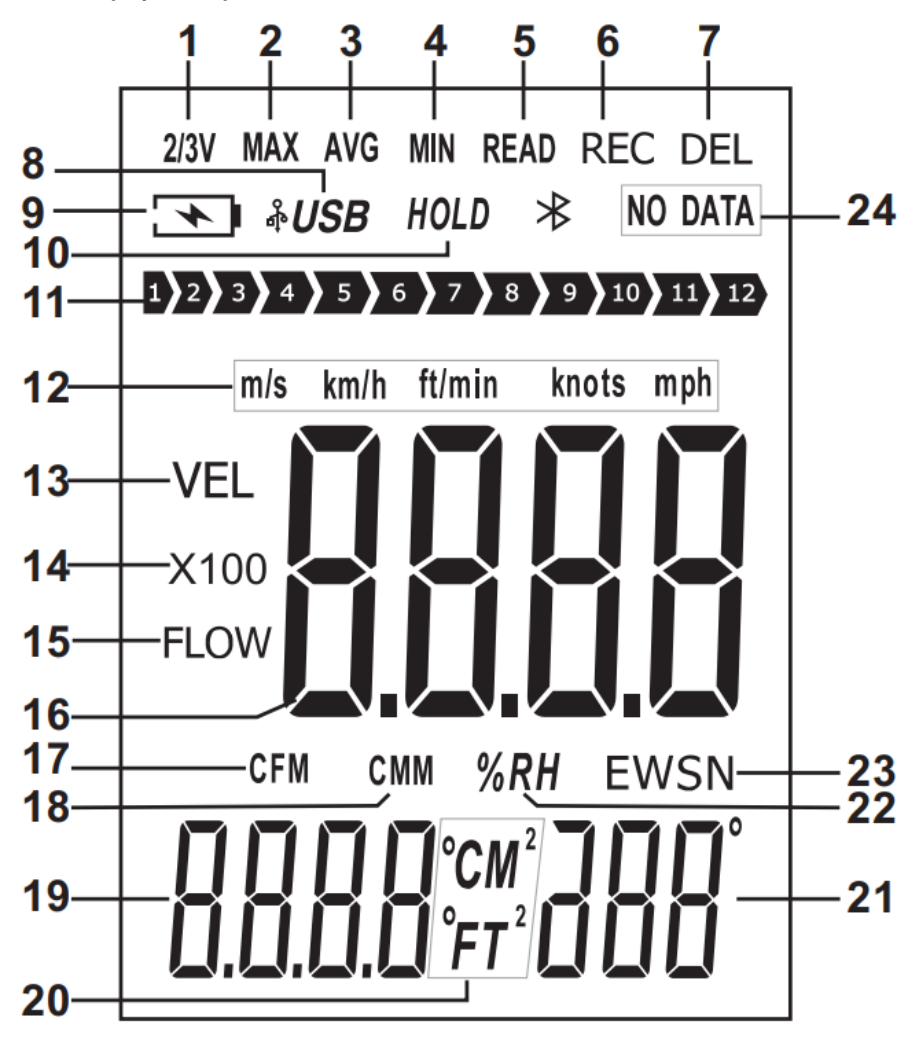

PCE

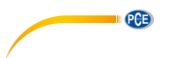

| No. | Meaning                                                |
|-----|--------------------------------------------------------|
| 1   | 2/3 of the maximum display for volume flow measurement |
| 2   | Display of the highest measured value                  |
| 3   | Display of the average reading                         |
| 4   | Display of the lowest measured value                   |
| 5   | Display of the saved measured value                    |
| 6   | Measured value is saved                                |
| 7   | Clearing the memory                                    |
| 8   | Data connection with a PC has been established         |
| 9   | Battery voltage too low                                |
| 10  | Measured value frozen                                  |
| 11  | Beaufort scale                                         |
| 12  | Units for speed display                                |
| 13  | When displayed, the flow value is shown                |
| 14  | Displayed measured value must be multiplied by 100     |
| 15  | When displayed, the volume flow is shown               |
| 16  | Measured value                                         |
| 17  | Unit: CFM (FT <sup>3</sup> /min)                       |
| 18  | Unit: CMM (m³/min)                                     |
| 19  | Display for temperature, area and memory               |
| 20  | Unit                                                   |
| 21  | Angle display                                          |
| 22  | Unit: relative humidity                                |
| 23  | Compass direction                                      |
|     | E: East                                                |
|     | W: West                                                |
|     | S: South                                               |
|     | N: North                                               |
|     | ES: Southeast                                          |
|     | WS: Southwest                                          |
|     | WN: Northwest                                          |
| 24  | Indication that there is no saved data                 |

#### 4.2 Numeric keypad

It may happen that a number has to be entered; for example, when entering the memory interval. To enter this function, each key changes its function to a specific numerical key. All four cells must always be completed for each entry. A comma key is also available for volume flow measurement.

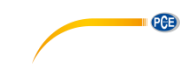

#### 5 Switching the meter on and off

To switch the meter on and off, press and hold the on/off key for at least two seconds.

#### 5.1 Automatic power off

If no entry is made within five minutes after switching on, the meter switches itself off. To deactivate this function, hold down the Enter key when switching on and switch on the meter. The display shows "no". The automatic power off function is now deactivated. Now release all keys to make a measurement. The automatic power off function reactivates whenever the meter is switched off.

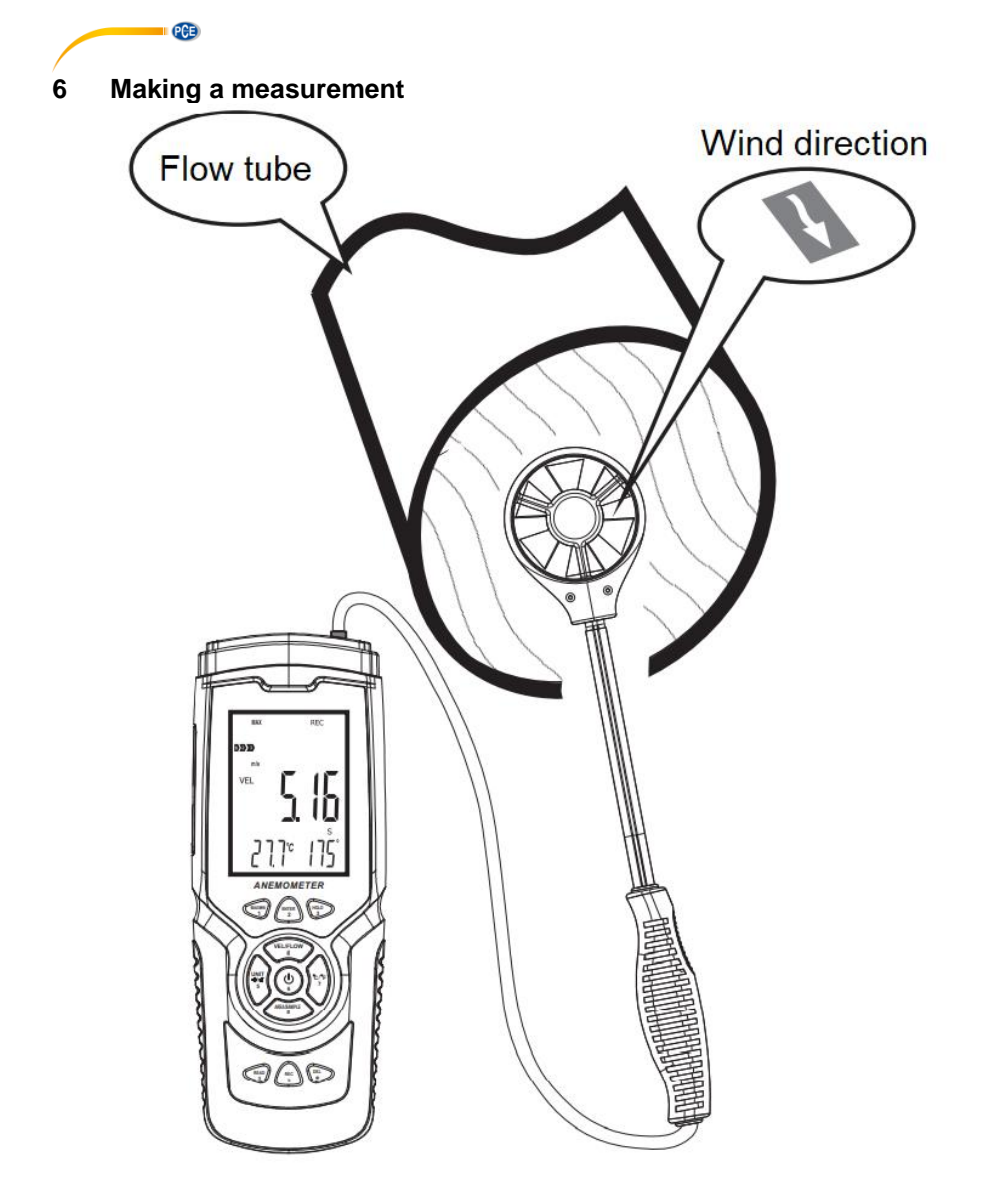

To make a measurement, align the flow sensor with the flow direction. An arrow inside the sensor indicates the orientation in relation to the wind flow. Wait for at least two seconds for the reading to stabilise.

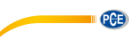

#### 6.1 Beaufort scale

| Wind force | Designation of the wind force | Designation of the sea state<br>(wind sea) |
|------------|-------------------------------|--------------------------------------------|
| 0          | Calm                          | Completely calm, smooth sea                |
| 1          | Light air                     | Calm, rippled sea                          |
| 2          | Light breeze                  | Mildly agitated sea                        |
| 3          | Gentle breeze                 | Mildly agitated sea                        |
| 4          | Moderate breeze               | Slightly agitated sea                      |
| 5          | Fresh breeze                  | Moderately agitated sea                    |
| 6          | Strong breeze                 | Rough sea                                  |
| 7          | Near gale                     | Very rough sea                             |
| 8          | Gale                          | Moderately high seas                       |
| 9          | Strong gale                   | High seas                                  |
| 10         | Storm                         | Very high seas                             |
| 11         | Violent storm                 | Heavy sea                                  |
| 12         | Hurricane                     | Exceptionally heavy sea                    |

#### The Beaufort scale is always active and shows the current wind force category

#### 6.2 Setting the flow unit

To set the unit of the flow velocity, press the "UNIT" key. You can choose between m/s, km/h, ft/min, knots and mps. The default setting is m/s.

#### 6.3 Setting the temperature unit

To set the temperature unit displayed, press and release "°C/°F" once. You can choose between °C and °F. The default setting is °C.

#### 7 Volume flow measurement

For a volume flow measurement, first press the "VEL/FLOW" key to select between velocity and volume flow measurement. This is signalled by "VEL" (speed measurement) and "FLOW" (volume flow measurement) on the display. Depending on the entered area and the measured wind flow, the measured value can also be significantly higher than it is possible to display. In this case, "x100" or "x10" is displayed next to the measured value. The measured value in the display must then be multiplied by 100 or 10 accordingly.

#### 7.1 Setting the unit of the volume flow measurement

To select the unit  $\mathsf{FT}^3$  or  $\mathsf{m}^3,$  press and release the "UNIT" key once.

#### Hint:

The function also has an effect on the area specification.

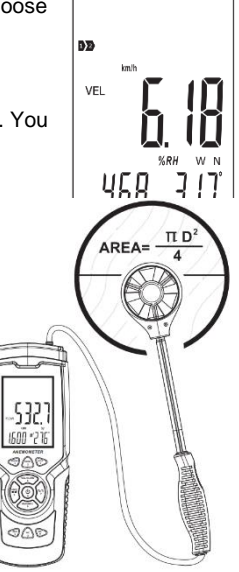

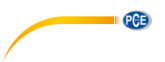

#### 7.2 Area specification for volume flow measurement

In order to perform a volume flow measurement, it is mandatory to perform an area measurement of the flow. To do this, press the "AREA/SAMPLE" key in volume flow mode. Now enter the area. The unit of measurement  $m^2$  or FT<sup>2</sup> flashes next to the display. Set the corresponding unit of measurement before entering the area.

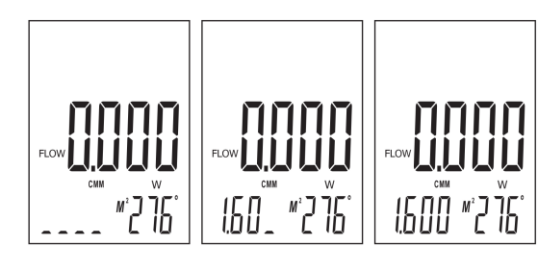

#### 7.3 2/3 MAX volume flow measurement

During the volume flow measurement, it is possible to display 2/3 of the maximum volume flow. To do this, press the "ENTER" key. 2/3 MAX" appears on the display. Only 2/3 of the maximum measured value will be displayed. Press the "ENTER" key again to exit the mode.

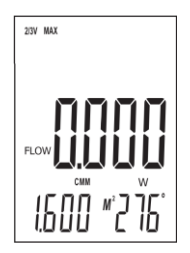

#### 8 Lowest, highest and average measured value

For velocity and volume flow measurement, the lowest / highest and the average measured value can be displayed by pressing a key. To use these functions, repeatedly press the "MAX/MIN" key until you have reached your desired function.

#### 8.1 Highest measured value

When displaying the highest measured value, only the highest measured value is displayed after activating this function. When "MAX" is displayed, this function is active. When the function is changed, the value expires.

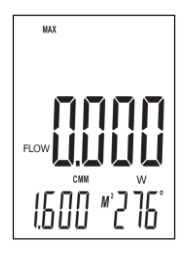

© PCE Instruments 10

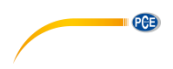

#### 8.2 Average reading

When the average reading is displayed, the average of the last 10 seconds is displayed. When "AVG" is displayed, this function is active. When the function is changed, the value expires.

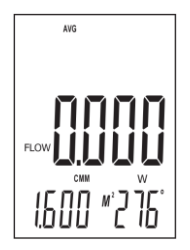

#### 8.3 Lowest measured value

When the lowest measured value is displayed, it is only the lowest measured value that is displayed. When "MIN" is displayed, this function is active. When the function is changed, the value expires.

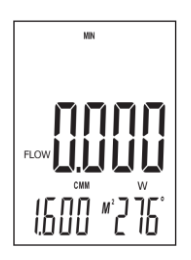

#### 8.4 Wind direction

For wind direction measurement, there is an additional gyroscope in the wind speed sensor. The wind direction can be determined via this sensor. To do this, hold the sensor vertically to the air flow. Pay attention to the marking inside the sensor for the flow direction. The display shows the current angle degree and the compass direction as letters:

E: East W: West S: South N: North ES: Southeast EN: Northeast WS: Southwest WN: Northwest

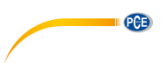

#### 8.4.1 Calibrating the wind direction

The wind direction should be calibrated when the meter is first put into operation, when it is located in a different region and at regular intervals. To do this, switch on the meter and then align the sensor vertically. Now press and hold the "ENTER" key until the wind direction indicator flashes "- - -". Now rotate the sensor vertically around its own axis twice for 8 seconds each. Then press the "Enter" key. The calibration is complete.

#### 8.5 Freezing the measured value

To freeze and hold the currently displayed reading, press and release the "HOLD" key once. The reading is now held. HOLD" appears on the display. Press the "HOLD" key again to resume the measurement.

#### 8.6 Recording the measured values

To record individual measured values, the storage interval must be set to "0000" seconds. The storage interval can only be set when the air velocity measuring function "VEL" is set. To do this, press the "SAMPLE" key and now set the storage interval accordingly. Then press the "REC" key whenever you want to save the current measured value. The memory location used is shown on the lower display and the "REC" display flashes once briefly above the display.

For continuous recording, set a desired storage interval with the "SAMPLE" key. You can select between 1 ... 9999 seconds. Then press the "REC" key once. The lower display briefly shows the storage interval. REC" is shown above the display. This signals that the measured values are being recorded. To interrupt saving, keep the "REC" key pressed. If you press the "REC" key again, recording will be restarted.

Date and time are only saved when recording with the software.

#### 8.6.1 Read out data memory

To read out the data memory on the meter, press and release the "READ" key once. "READ" is now shown above the display. All readings displayed are now those from the memory. Each time you press the "READ" key, the next memory value is displayed. Now press the "AREA/SAMPLE" key and type in the memory location you want to read out. To return to normal measuring mode, keep the "READ" key pressed until "READ" disappears from the display.

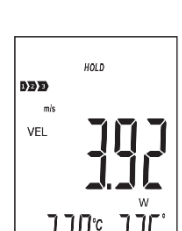

VEI

## 13

#### 8.6.2 Delete data

The meter has a memory with 960 measuring points. As soon as the memory is full, "FULL" is shown on the display.

To delete the measurement data on the meter, press and hold the "DEL" key for at least two seconds until "CLA" is displayed and "DEL" lights up. All saved data have now been deleted.

#### Hint:

Only the entire memory can be cleared.

#### 9 Software

To install the software, first go to the page:

Time Measure

https://www.pce-instruments.com/english/download-win 4.htm

where you can download and install the latest software. Then connect the meter to the PC and open the software with administrator rights. As soon as the meter is connected to the PC, the automatic power off function is deactivated.

Device

Storage

| Button             | Function                                                                                                    |
|--------------------|----------------------------------------------------------------------------------------------------|
| "Real Time Measure | Live view of the measurement                                                                                                    |
| "Device Storage"   | Reading out the memory of the meter.<br>The window for viewing the saved readings<br>on the meter has an identical structure.                                |
| "Erase Storage"    | Clearing the memory of the meter.<br>As soon as you click on this button, all<br>measured values are immediately deleted.<br>There is no warning in advance. |

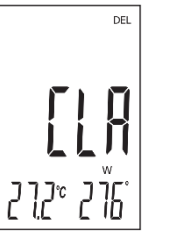

Erase

Storage

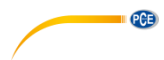

| _                |                                                                                                    |
|------------------|----------------------------------------------------------------------------------------------------|
| lcon             | Function                                                                                                    |
| Start Measure    | Start live measurement                                                                                                    |
| Stop             | Stop live measurement                                                                                                    |
| Import           | Import a saved live measurement. File format XLS                                                                                      |
| Export           | Export a current live measurement. The data is saved as XLS.                                                                          |
| Config           | Entry of a company name, author and comment                                                                                           |
| Open             | Open an anemometer file: File format .ane and .xls                                                                                    |
| Save             | Save an anemometer file<br>File format .ane and .xls<br>This function is only available when reading out the meter.                   |
| Close RT-Measure | Close window                                                                                                    |
|                  | Delete all displayed measured values                                                                                                  |
| Quit             | Close programme                                                                                                    |
| Zoom all         | The scaling of the current graph is adjusted so that all measured values in the current measurement period are visible in one window. |

(P))

| The evented data is saved in '  | XIS format Thi     | s could look like this  | for example. |
|---------------------------------|--------------------|-------------------------|--------------|
| The experied data is saved in a | ALO IOIIIIat. IIII | 3 COUID 100K IIKC 1113, | ioi champic. |

|    | A             | В             | С           | D        | E                  | F               | G        | H          |
|----|---------------|---------------|-------------|----------|--------------------|-----------------|----------|------------|
| 1  | PCE           |               |             |          |                    |                 |          |            |
| 2  | Wind Velocity | Wind Flow     | Temperature | Humidity | Area               | Direction/Angle | Time     | Date       |
| 3  | 0,00m/s       | 0,00CMM       | 23,1°C      | 42,2%RH  | 5555M <sup>2</sup> | W S 245°        | 13:02:25 | 10-06-2021 |
| 4  | 0,99m/s       | 329967,00CMM  | 23,1°C      | 42,2%RH  | 5555M <sup>2</sup> | W S 206°        | 13:02:26 | 10-06-2021 |
| 5  | 5,92m/s       | 1973136,00CMM | 23,1°C      | 42,3%RH  | 5555M <sup>2</sup> | S 197°          | 13:02:27 | 10-06-2021 |
| 6  | 6,07m/s       | 2023131,00CMM | 23,1°C      | 42,9%RH  | 5555M <sup>2</sup> | S 186°          | 13:02:28 | 10-06-2021 |
| 7  | 4,48m/s       | 1493184,00CMM | 23,1°C      | 43,8%RH  | 5555M <sup>2</sup> | E S 154°        | 13:02:29 | 10-06-2021 |
| 8  | 2,78m/s       | 926574,00CMM  | 23,1°C      | 44,1%RH  | 5555M <sup>2</sup> | E S 156°        | 13:02:30 | 10-06-2021 |
| 9  | 4,75m/s       | 1583175,00CMM | 23,1°C      | 44,2%RH  | 5555M <sup>2</sup> | S 163°          | 13:02:31 | 10-06-2021 |
| 10 | 2,70m/s       | 899910,00CMM  | 23,1°C      | 44,5%RH  | 5555M <sup>2</sup> | S 160°          | 13:02:32 | 10-06-2021 |
| 11 | 3,27m/s       | 1089891,00CMM | 23,1°C      | 44,6%RH  | 5555M <sup>2</sup> | S 164°          | 13:02:33 | 10-06-2021 |
| 12 | 5,53m/s       | 1843149,00CMM | 23,1°C      | 44,4%RH  | 5555M <sup>2</sup> | W 270°          | 13:02:34 | 10-06-2021 |
| 13 | 2,57m/s       | 856581,00CMM  | 23,1°C      | 44,3%RH  | 5555M <sup>2</sup> | W 270°          | 13:02:35 | 10-06-2021 |
| 14 |               |               |             |          |                    |                 |          |            |
| 15 | Author: ME    |               |             |          | File Cor           | nments: test    |          |            |
| 16 |               |               |             |          |                    |                 |          |            |

After you have selected "Real Time Measure", a new window opens for live measurement on the PC. From here, the measurement data is transferred directly to the PC.

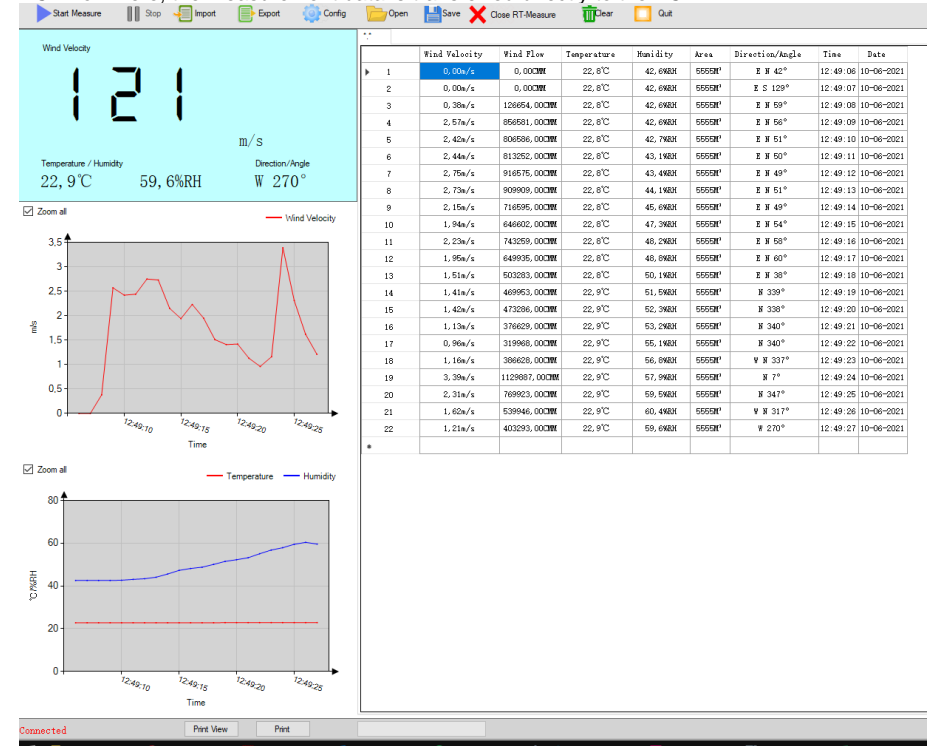

PCE

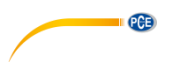

To set the read interval, click on "Option" and then select "Read interval(sec)". In the next window, you can set the interval in seconds.

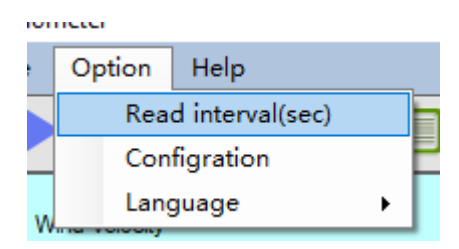

Below the window, you can see whether a meter is connected. In addition, the current window can be printed. A print preview can be started before printing. There is also a status bar for the current status of importing a file.

| Connected | Print View | Print |  |
|-----------|------------|-------|--|
|           |            |       |  |

#### 10 Warranty

You can read our warranty terms in our General Business Terms which you can find here: <a href="https://www.pce-instruments.com/english/terms">https://www.pce-instruments.com/english/terms</a>.

#### 11 Disposal

For the disposal of batteries in the EU, the 2006/66/EC directive of the European Parliament applies. Due to the contained pollutants, batteries must not be disposed of as household waste. They must be given to collection points designed for that purpose.

In order to comply with the EU directive 2012/19/EU we take our devices back. We either re-use them or give them to a recycling company which disposes of the devices in line with law.

For countries outside the EU, batteries and devices should be disposed of in accordance with your local waste regulations.

If you have any questions, please contact PCE Instruments.

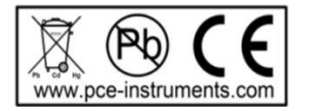

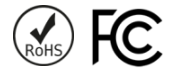

#### PCE Instruments contact information

#### Germany

PCE Deutschland GmbH Im Langel 26 D-59872 Meschede Deutschland Tel.: +49 (0) 2903 976 99 0 Fax: +49 (0) 2903 976 99 29 info@pce-instruments.com www.pce-instruments.com/deutsch

#### **United Kingdom**

PCE Instruments UK Ltd Unit 11 Southpoint Business Park Ensign Way, Southampton Hampshire United Kingdom, SO31 4RF Tel: +44 (0) 2380 98703 0 Fax: +44 (0) 2380 98703 9 info@pce-instruments.co.uk www.pce-instruments.com/english

#### The Netherlands

PCE Brookhuis B.V. Institutenweg 15 7521 PH Enschede Nederland Telefoon: +31 (0)53 737 01 92 info@pcebenelux.nl www.pce-instruments.com/dutch

#### France

PCE Instruments France EURL 23, rue de Strasbourg 67250 Soultz-Sous-Forets France Téléphone: +33 (0) 972 3537 17 Numéro de fax: +33 (0) 972 3537 18 info@pce-france.fr www.pce-instruments.com/french

#### Italy

PCE Italia s.r.l. Via Pesciatina 878 / B-Interno 6 55010 Loc. Gragnano Capannori (Lucca) Italia Telefono: +39 0583 975 114 Fax: +39 0583 974 824 info@pce-italia.it www.pce-instruments.com/italiano

#### United States of America

PCE Americas Inc. 1201 Jupiter Park Drive, Suite 8 Jupiter / Palm Beach 33458 FL USA Tel: +1 (561) 320-9162 Fax: +1 (561) 320-9176 info@pce-americas.com www.pce-instruments.com/us

#### Spain

PCE Ibérica S.L. Calle Mayor, 53 02500 Tobarra (Albacete) España Tel. : +34 967 543 548 Fax: +34 967 543 542 info@pce-iberica.es www.pce-instruments.com/espanol

PCE

#### Turkey

PCE Teknik Cihazları Ltd.Şti. Halkalı Merkez Mah. Pehlivan Sok. No.6/C 34303 Küçükçekmece - İstanbul Türkiye Tel: 0212 471 11 47 Faks: 0212 705 53 93 info@pce-cihazlari.com.tr www.pce-instruments.com/turkish